# Logitec

iPhone/iPad/iPod 用 Lightning メモリリーダライタ LMR-MB08SV

#### ユーザーズマニュアル

#### ■はじめに

このたびは、Lightning メモリリーダライタ LMR-MB08SV をお買い上げいた だきありがとうございます。

本製品は、iPhone/iPad/iPod の Lightning コネクタ、Windows パソコン/ Macintosh の USB ポートに接続して使用するメモリリーダライタです。 本マニュアルは、本製品の使い方について説明しています。ご使用になる前に 本マニュアルをよくお読みになり、正しくご使用ください。

#### ■安全にご使用いただくために

- 本製品の取り付け、取りはずしの際には、必ず端末の本体および周辺機器メー カーの注意事項に従ってください。 ・本製品の分解、改造、修理をご自分でおこなわないでください。
- 火災や感電、故障の原因になります。また、故障時の保証の対象外となります。 本製品および本製品を取り付けた端末を、水を使う場所や湿気の多いところ で使用しないでください。
- 火災や感雷、故障の原因になります。 本製品の取り付け、取りはずしのときには、本製品に触れる前に金属製のも
- の(スチールデスク、ドアのノブなど)に手を触れて、静電気を除去してから 作業をおこなってください。 ド本をいてめっていてにてい。 静電気は本製品の破損の原因になります。 異常を感じた場合はすぐに使用を中止し、お買い上げの販売店、もしくは弊
- 社総合インフォメーションセンターにご相談ください。

#### ■什様について

| 対応 OS ・・・・・ | Windows10/8.1/7/Vista(SP2)/XP(SP3)<br>Macintosh OS X 10.11<br>iOS8 ~ 9.3                                                                     |
|-------------|----------------------------------------------------------------------------------------------------|
|             | (iPhone 6 Plus/iPhone 6/iPhone 5s/iPhone 5c/<br>iPhone 5 /iPad Air 2/iPad Air/iPad mini 3/iPad<br>mini2/iPad mini/iPod touch(6th generation) |

- インターフェイス ···· USB2.0
- 動作温度 ······ 5 ~ 40℃
- 動作湿度・
- 約幅 39.4x 奥行 37.0x 高さ 8.3mm (ケーブルを除く) 外形寸法・ ケーブル長・ 本体 Lightning ケーブル:約 5.5cm(コネクタを除く)
- パソコン接続用ケーブル:約15.5cm(コネクタを除く) • 付属品·
- ・本体/1個、ユーザーズマニュアル/1部、 パソコン接続用ケーブル (USB[microB]-USB[A]): /1本

#### ■ご使用にあたって

- ・ iPhone/iPad/iPod で使用する場合は、ケースを外して使用してください。 ・使用環境やアクセス状況により、製品本体が熱くなる場合がありますので、
- ご注意ください。 ・ 本製品にメモリーカードを挿入した状態で端末を起動した場合、これまでに 接続したことのあるデバイスであっても「新しくデバイスを認識しました。」 という内容のメッセージが表示されることがあります。

Wili willo

**Wili Will** 

Micro

XC

- 本製品を接続してから認識されるまでに約1分ほど時間がかかる場合がありま す。端末の再操作が可能になるまでお待ちください。
- 特殊フォーマットや古いタイプのメディアなどは、メディアによって読み書 きできない場合があります。
- さでさない場合かのります。 ・メディアを使用する場合は、使用する機器でフォーマットしてください。 ・パソコンでフォーマットしたメディアは使用できない場合があります。その場 合、使用する機器で改めてフォーマットしていただくことで使用できるように なります。
- 本製品の取りはずしは、本マニュアルに記載の方法に従ってください。ファ
- イルが消失してしまう恐れがあります。 ・ 消失・破損したデータに関しては、当社は一切の責任を負いかねます。
- 本製品ならびにメディアは、接続方向に注意してご使用ください。
  本製品を湿気やホコリの多いところで使用しないでください。
- 本製品に強い衝撃を与えないでください。
- 本製品に強い衝撃を与えないでくたさい。
  お手入れの際には乾いたやわらかい布で軽く拭いてください。
  ベンジン、シンナー、アルコールなどは使用しないでください。
- ・ご使用時には1つのメディアのみをメモリーカードスロットに挿入し てください。 複数のメディアを同時に挿入すると、認識しない場合があります。
- 本製品は著作権保護機能には対応しておりません。

#### 保証規定 ■保証内容

- ○保証内容
  ○保証内容
  ○保証内容
  ●保証内容
  取扱説明書・本体添付ラベルなどの注意書きに従った正常な使用状態で故障した場合には、 本保証書の記載内容に基づき無償修理いたします。
  ■備保証内容
  製品が故障した場合、お客様は保証書に記載された保証期間内において、弊社に対し無償 修理を依頼することができます。ただし下記の場合、弊社は無償修理を承れません。(1) 保証書をご提示いただけない場合。(2) 保証書でない場合、または偽造・改変などが認めい場合。(3) 保証書が弊社から発行した保証書でない場合、または偽造・改変などが認められて場合。(5) 故障したと見たとがした保証書でない場合、(6) 算社が快行した保証書でない場合、(1) 新聞の記載がな 場合。(5) 成単した製品をお送り頂けない場合。(6) 算社が動作を保証するとして指定した 機器以外でご使用したために故障または被損した場合。(7) お客様の過去により本製品 が故障または被損した場合。(8) ※ 水害など実を地容なが評確気などの異常な電圧 などの外的要因により故障または破損した場合。(9) 消耗部品の目然な消耗・劣化により 故障したは後行しいは保留とは協会し(9) 消耗部品の目然な消耗・劣化により 故障した場合。(10) 健実中近番い ※下により想慮した場合。(11) 一般変配則以外(何) 入ば業務用)での使用による故障または破損した場合。(12) その他、弊社の判断に基づき、 無償保証が認められない場合。

■有効範囲 本保証規定は、日本国内においてのみ有効です。This warranty is valid only in Japan. この保証書は再発行いたしませんので、大切に保管してください。

#### ■各部の説明とメモリーカードスロットについて

◆・メモリーカードを読み書きしているときに、メモリーカードをメモリーカードスロットから取り出さないでください。
 ◆・また、本製品を端末から取りはずさないでください。

USB[microB] コネクター Windows パソコン /Macintosh と 接続するときに、付属のパソコン接 続用ケーブルをここに接続します。

- 本製品の故障や、ファイルの破損・消失の原因となります。 ・ケーブルを同時接続した場合の注意事項
- 本製品は Lightning コネクターと USB [A] コネクターの2本のケーブルで使用できますが、同時使用には対応しておりません。

# Lightning コネクター iiPhone/iPad/iPodと接続する ときに使用します。

SD カー スロッ

# 各メモリーカードスロットの対応メディアとメモリーカードの挿入方法

メモリーカードは、対応するメモリーカードスロットに、正しい向きでまっすぐ確実に挿入してください。

対応メディアの最新情報は、弊社ホームページ(www.logitec.co.jp/)をご覧ください。

○ カードの端子面を逆に挿したり、異なるカードを挿した場合には、端子の破損やデータきそん等の原因となります。

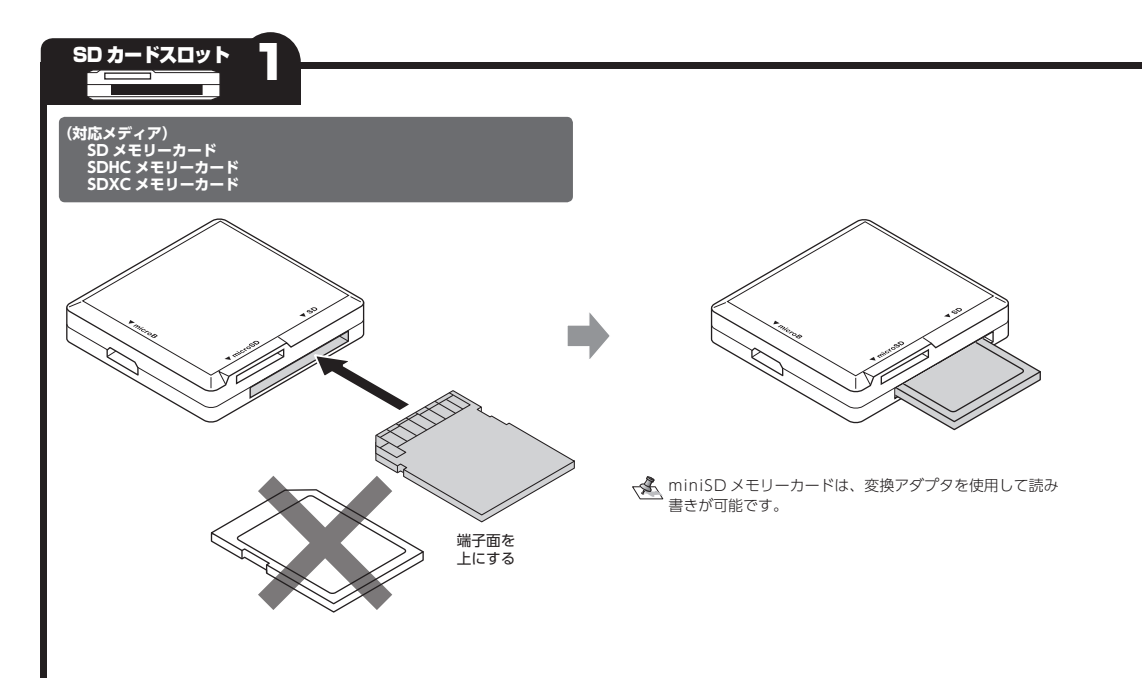

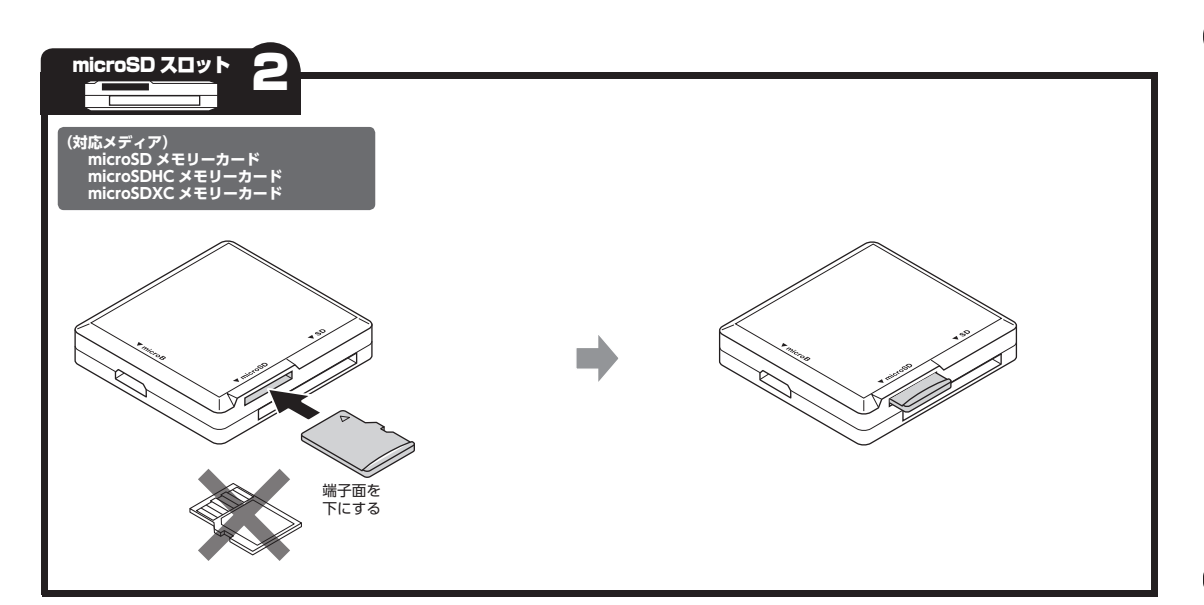

S'é XC

### iPhone/iPad/iPod と接続して メモリーカードを読み込む

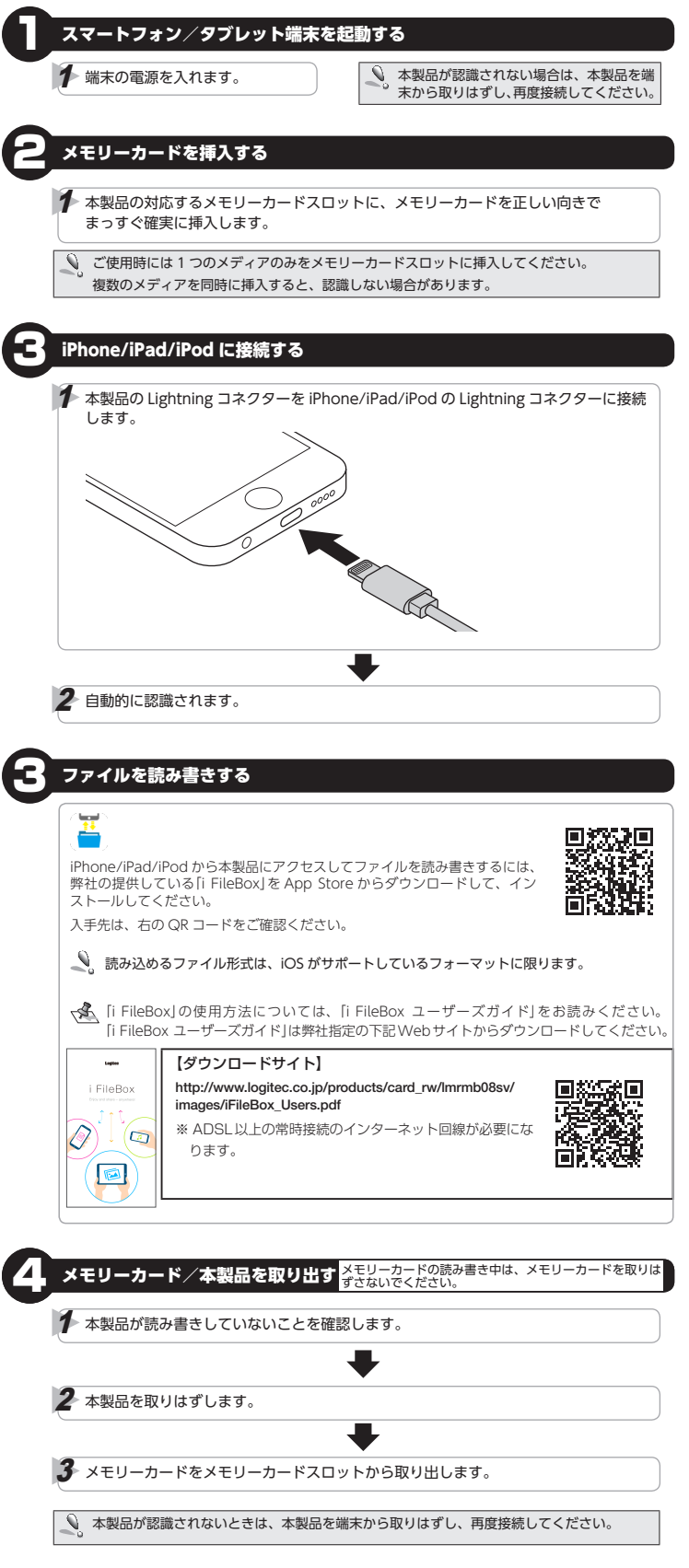

## パソコンと接続してメモリーカードを読み書きする

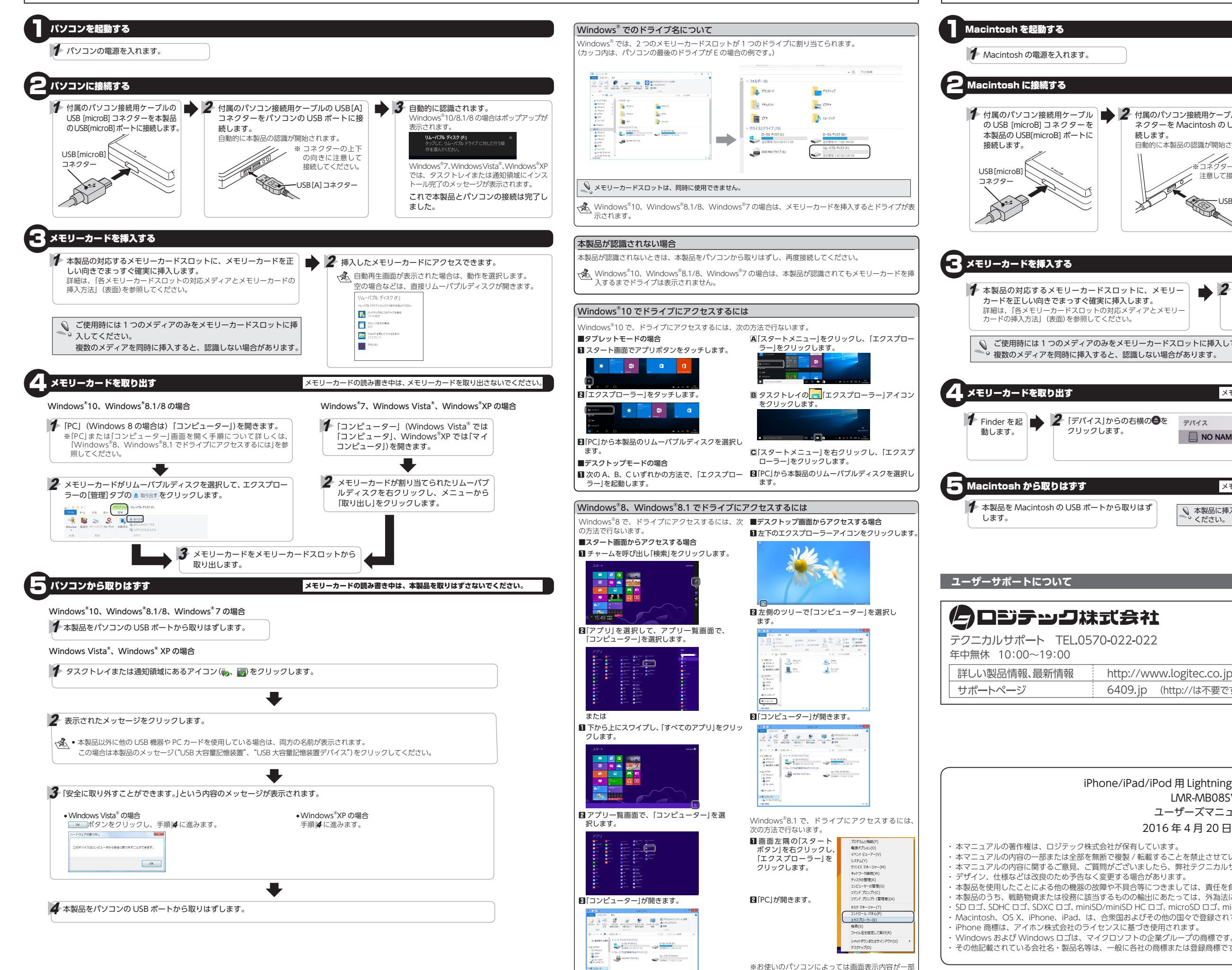

異なる場合があります。 - 2 -

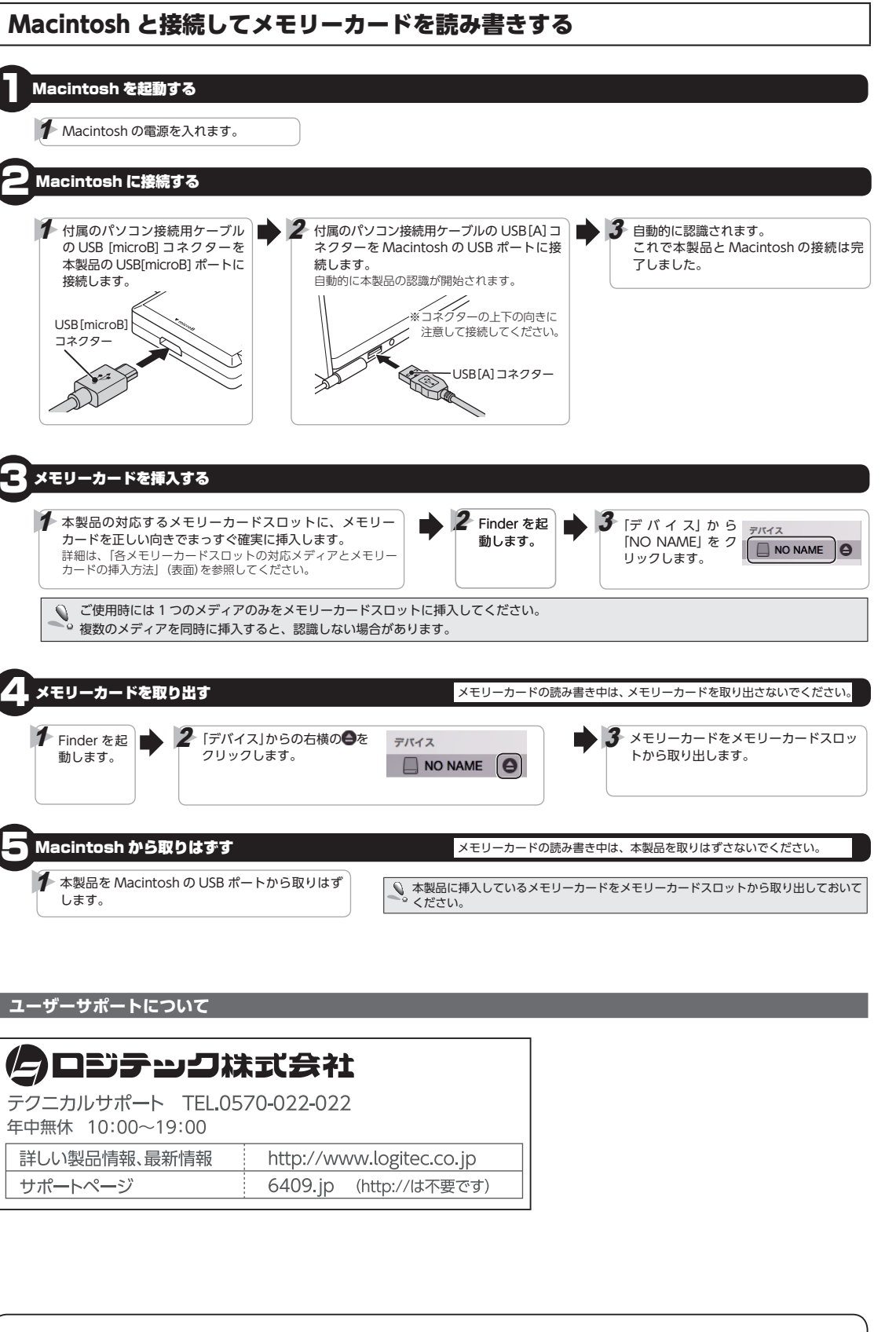

クリックします。

iPhone/iPad/iPod 用 Lightning メモリリーダライタ LMR-MB08SV ユーザーズマニュアル 2016年4月20日第1版 本マニュアルの内容の一部または全部を無断で複製/転載することを禁止させていただきます。 本マニュアルの内容に関するご意見、ご質問がございましたら、弊社テクニカルサポートまでご連絡願います。 本製品を使用したことによる他の機器の故障や不具合等につきましては、責任を負いかねますのでご了承ください。 本製品のうち、戦略物資または役務に該当するものの輸出にあたっては、外為法に基づく輸出または役務取引許可が必要です。 SD ロゴ、SDHC ロゴ、SDXC ロゴ、miniSD/miniSD HC ロゴ、microSD ロゴ、microSDHC ロゴ及び microSDXC ロゴは、SD- 3 C.I. C. の商標です。 Macintosh、OS X、iPhone、iPad、は、合衆国およびその他の国々で登録されているアップル社の商標です。 その他記載されている会社名・製品名等は、一般に各社の商標または登録商標です。